#### PLATEFORMES LOGICIELLES POUR L'INFORMATIQUE MOBILE

### INTRODUCTION À LA PROGRAMMATION SOUS WINDOWS PHONE

Jean-Yves Tigli, <u>http://www.tigli.fr</u> Email : <u>tigli@polytech.unice.fr</u>

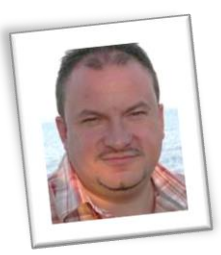

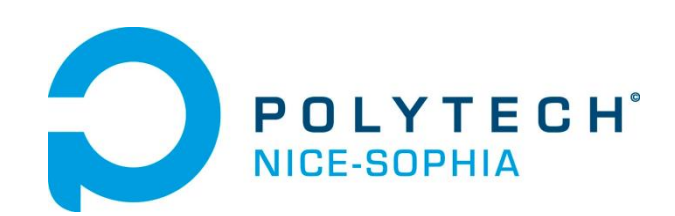

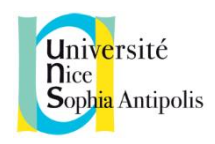

# Quelques principes généraux

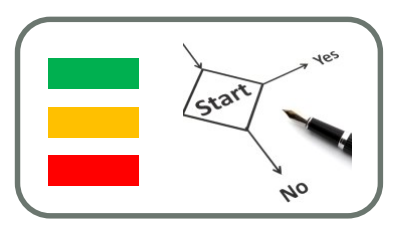

- Programmation en deux temps
- Le rendu graphique avec le Designer et le langage XAML
- La logique de l'application en C# dans le events handlers entre autre

# Quelques principes généraux

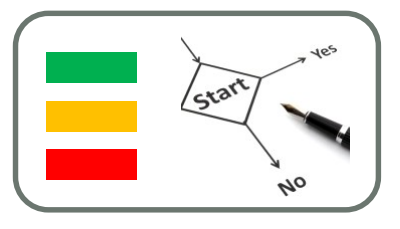

- Le layout graphique est produit grâce au designer de visual studio
  - Vous pouvez utiliser la boîte à outils pour « drag and droper » les widgets (aussi appelés contrôles) que vous voulez utiliser dans votre application
  - Vous pouvez interactivement modifier le positionnement de ces contrôles et leur propriétés.
- Tout cela correspond à des modification du fichier XAML (eXtensible Application Markup Language) de l'application
  - Même si XAML n'est pas dédié qu'au rendu graphique comme nous le verrons

# Liste des contrôles (XAML)

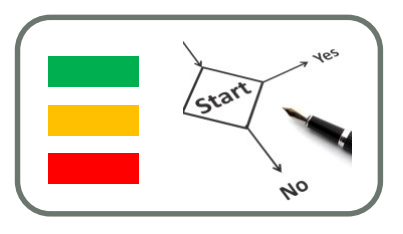

- L'infrastructure d'interface utilisateur XAML pour Windows fournit une bibliothèque complète de contrôles qui prennent en charge le développement d'une interface utilisateur.
- Certains de ces contrôles ont une représentation visuelle, tandis que d'autres font office de conteneurs d'autres contrôles ou d'autre contenu, par exemple des images ou du contenu multimédia.
- Vous pouvez observer le fonctionnement des contrôles d'interface utilisateur Windows en téléchargeant l'exemple Galerie de contrôles et de dispositions et l'exemple Contrôles fondamentaux XAML.

### XAML

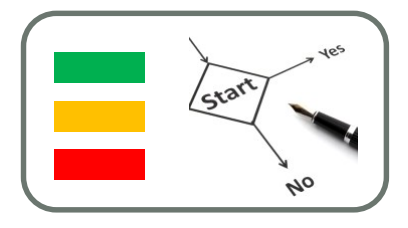

- Définition: un langage XML qui décrit votre interface.
- Utilité: utilisé pour créer deux types de programme:
  - Un logiciel classique, sous Windows. C'est alors WPF qui se charge de comprendre le XAML pour créer votre interface graphique et la faire interagir avec votre code .net (C#, Vb.net, ...).
  - Une interface Web. Dans ce cas c'est Silverlight qui prend en charge votre code. Le programme s'exécutera dans votre navigateur, comme les applications Flash par exemple.

### Hello World: XAML

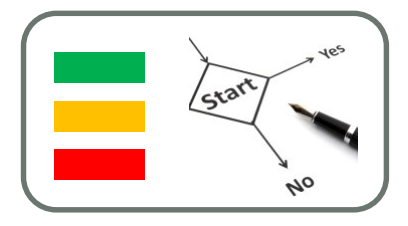

<Window x:Class="WpfApplication1.MainWindow"</li>

xmlns="http://schemas.microsoft.com/winfx/2006/xaml/present ation"

- xmlns:x="http://schemas.microsoft.com/winfx/2006/xaml"
- Title="MainWindow" Height="350" Width="525">
- <TextBlock Text="Hello WPF" />
- </Window>

۲

TextBlock est l'équivalent à label en winforms

## Equivalent C#

```
using System;
using System.Windows;
using System.Windows.Controls;
namespace HelloWorld1
{
  class HelloWindow
     static void Main()
     {
       // Création de la fenetre
       Window fenetre = new Window();
       // Assignation des propriétées
       fenetre.Title = "Window1"; fenetre.Width = 300; fenetre.Height = 300;
       // Création du TextBlock
       TextBlock tblock = new TextBlock(); tblock.Text = "Hello le SDZ";
       // Ajout du contrôle à la fentre
       fenetre.Content = tblock;
       // Création de l'application et démarrage avec notre fentre
       Application app = new Application();
       app.Run(fenetre);
```

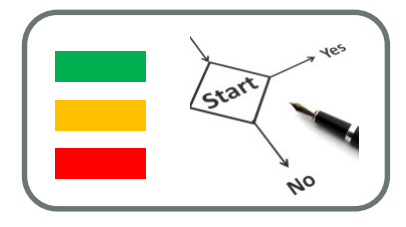

### Première action

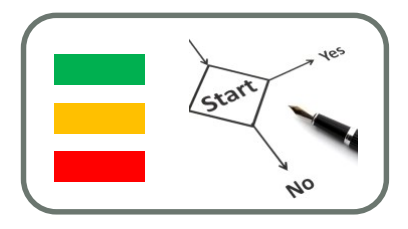

-----MainWindow.xaml------

<Window x:Class="WpfApplication3.MainWindow" xmlns="http://schemas.microsoft.com/winfx/2006/xaml/presentation" xmlns:x="http://schemas.microsoft.com/winfx/2006/xaml" Title="MainWindow" Height="350" Width="525"> <Button Click="Button\_Click">Cliquez ici !</Button>

</Window>

-----MainWindow.xaml.cs------

## Conteneurs : la grille

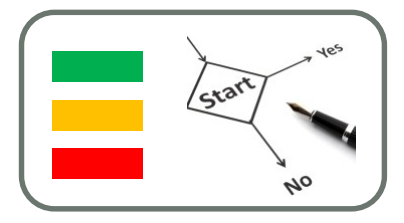

- Le contrôle Window ne peut contenir qu'un seul élément.
- Les éléments chargés d'en contenir d'autres sont appelés « conteneurs ».
- La grille peut être vue comme un tableau en XHTML. Ce tableau représente, comme son nom l'indique, une grille avec plusieurs colonnes et lignes. Chaque contrôle est alors positionné dans une des cellules du tableau. Évidemment, chaque ligne et colonne peut être de dimension différente. De plus un contrôle peut appartenir à plusieurs cases à la fois.

# Dimensions (Width, Height)

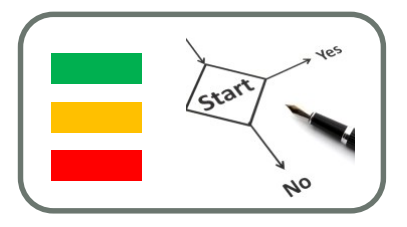

- Les dimension peuvent être définit de 3 manières:
  - une valeur fixe, permettant de définir précisément la taille de l'élément (plusieurs unités sont disponibles);
  - une portion de l'espace disponible, représentée par une étoile.
  - la valeur « Auto » pour que l'élément s'adapte au contenu.
- Une valeur fixe peut être de plusieurs types :
  - le dip (unité px) qui est celle par défaut (ex : « 10pix » ou « 10 ») ;
  - le pouce (unité in, 1in=96pix, ex : 10in) ;
  - le centimètre (unité cm, 1cm=96/2.54pix, ex : 10cm) ;
  - le point (unité pt, 1pt = 96/72 pix, ex 10pt).

### Définition des lignes et colonnes

<Grid>

<Grid.ColumnDefinitions> <ColumnDefinition Width="\*"/> <ColumnDefinition Width="5cm"/> <ColumnDefinition Width="\*"/> </Grid.ColumnDefinitions> <Grid.RowDefinitions> <RowDefinition Height="70"/> <RowDefinition Height="\*"/> <RowDefinition Height="2\*"/> </Grid.RowDefinitions>

</Grid>

# Positionnement des contrôles dans les cellules

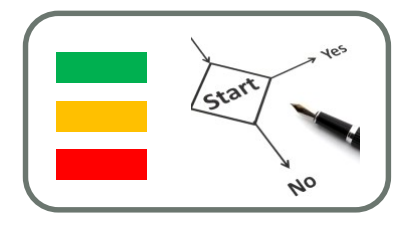

- Si vous ajoutez des contrôles à votre grille, ils vont tous se trouver par défaut assignés à la première cellule.
- Pour spécifier la position dans la grille on utilise les propriétés « Grid.Column » et « Grid.Row» pour spécifier la colonne
- Il s'agit d'un nouveau concept. Les propriétés attachées (atached property). Ainsi en dehors d'une grille, aucun contrôle ne possède ces propriétés et tous les contrôles les possèdent à l'intérieur.
- Il peut parfois être intéressant qu'un contrôle remplisse plusieurs cellules. Cela se réalise en utilisant les propriétés attachées «Grid.RowSpan» et « Grid.ColumnSpan ».

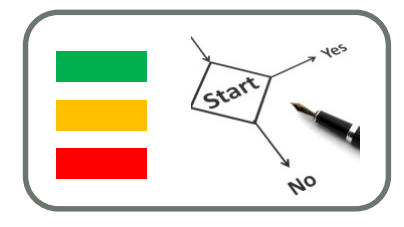

<Button Grid.Column="0" Grid.Row="0" Content="Bouton 1"/> <Button Grid.Column="1" Grid.Row="0" Content="Bouton 2"/> <Button Grid.Column="2" Grid.Row="0" Content="Bouton 3"/> <Button Grid.Column="0" Grid.Row="1" Content="Bouton 4"/> <Button Grid.Column="1" Grid.Row="1" Content="Bouton 5"/> <Button Grid.Column="2" Grid.Row="1" Content="Bouton 6"/> <Button Grid.Column="0" Grid.Row="2" Content="Bouton 7"/> <Button Grid.Column="1" Grid.Row="2" Content="Bouton 8"/> <Button Grid.Column="1" Grid.Row="2" Content="Bouton 8"/>

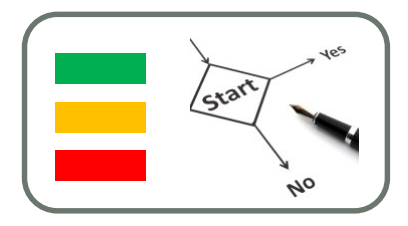

| Window1  | alle -   |          |
|----------|----------|----------|
| Bouton 1 | Bouton 2 | Bouton 3 |
| Bouton 4 | Bouton 5 | Bouton 6 |
| Bouton 7 | Bouton 8 | Bouton 9 |

# Remplissage de plusieurs cellules

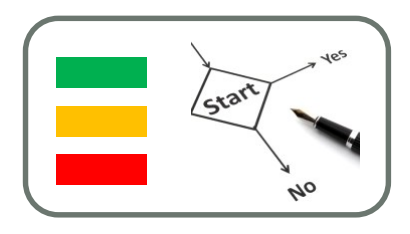

<Grid> <Grid.ColumnDefinitions>

<ColumnDefinition Width="\*"/>

<ColumnDefinition Width="5cm"/>

<ColumnDefinition Width="\*"/>

</Grid.ColumnDefinitions>

<Grid.RowDefinitions>

<RowDefinition Height="70"/>

<RowDefinition Height="\*"/>

<RowDefinition Height="2\*"/>

</Grid.RowDefinitions>

<Button Grid.Column="0" Grid.Row="0" Grid.ColumnSpan="2" Content="Bouton 1"/> <Button Grid.Column="2" Grid.Row="0" Grid.RowSpan="3" Content="Bouton 3"/> <Button Grid.Column="0" Grid.Row="1" Content="Bouton 4"/> <Button Grid.Column="1" Grid.Row="1" Content="Bouton 5"/> <Button Grid.Column="0" Grid.Row="2" Content="Bouton 7"/> <Button Grid.Column="1" Grid.Row="2" Content="Bouton 8"/>

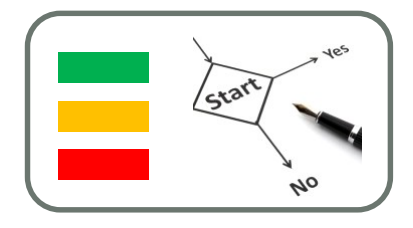

| Window1  |          |          |
|----------|----------|----------|
|          | Bouton 1 |          |
| Bouton 4 | Bouton 5 | Bouton 3 |
| Bouton 7 | Bouton 8 |          |

### Cas particulier : les grilles uniformes

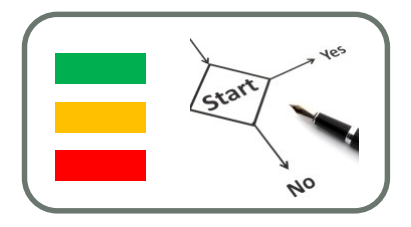

- Il s'agit de grilles dont toutes les colonnes ont la même largeur et toutes les lignes la même hauteur.
- Il n'y a donc pas besoin de « ColumnDefinition » ou de « RowDefinition ». Il y a deux propriétés Rows et Columns qui définissent le nombre de lignes et de colonnes.
- Les contrôles sont ajoutés à la grille dans l'ordre

# Exemple avec une grille 3x2 remplie de boutons.

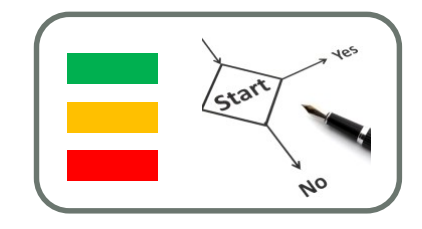

<UniformGrid Rows="2" Columns="3"> <Button>Bouton 1</Button> <Button>Bouton 2</Button> <Button>Bouton 3</Button> <Button>Bouton 4</Button> <Button>Bouton 5</Button> <Button>Bouton 6</Button> </UniformGrid>

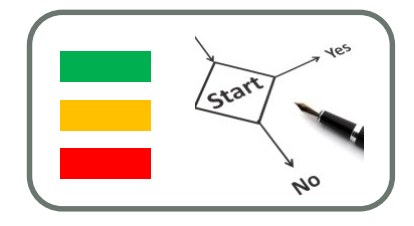

| Window1  |          |          |
|----------|----------|----------|
| Bouton 1 | Bouton 2 | Bouton 3 |
| Bouton 4 | Bouton 5 | Bouton 6 |

### **Atelier Calculatrice**

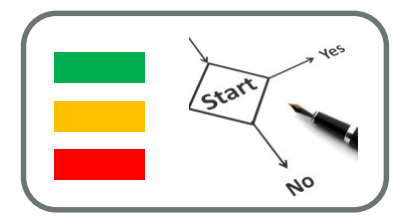

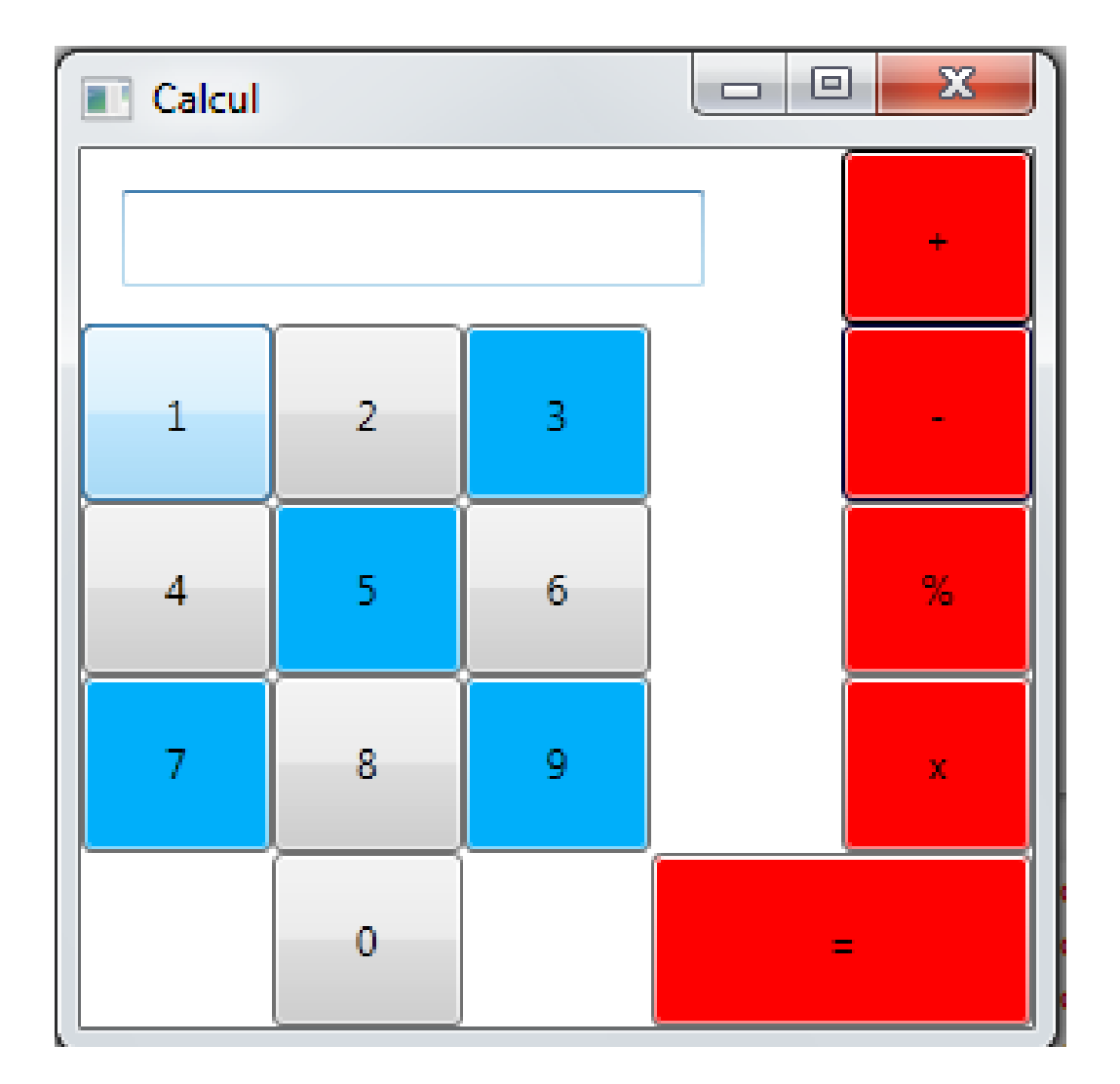

## **Grid Splitter**

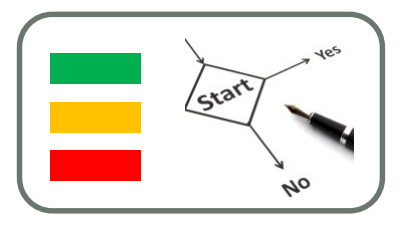

- Lorsqu'un logiciel a plusieurs panneaux, il est très pratique de pouvoir changer leur taille en fonction de son utilisation.
- Le « Grid Splitter » permet de redimensionner automatiquement les autres colonnes ou lignes.

<Grid>

<Grid.ColumnDefinitions>

<ColumnDefinition Width="\*"/>

<ColumnDefinition Width="5"/>

<ColumnDefinition Width="2\*"/>

</Grid.ColumnDefinitions>

<TextBlock Grid.Column="0" Text="Panneau 1" Background="AliceBlue" />

<GridSplitter Grid.Column="1" HorizontalAlignment="Stretch" />

```
<TextBlock Grid.Column="2" Text="Panneau 2" Background="Coral" />
```

</Grid>

 La propriété «HorizontalAlignment» permet de spécifier la position horizontale du contrôle vis-à-vis de son conteneur (ici notre cellule). Nous positionnons cette propriété à « Strech » pour que le contrôle prenne toute la largeur (les 5dip)

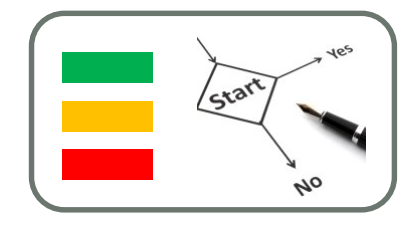

| Window1   | 1. 推进计算机的 |  |
|-----------|-----------|--|
| Panneau 1 | Panneau 2 |  |
|           |           |  |
|           |           |  |
|           |           |  |
|           |           |  |

### Les conteneurs à empilement: StackPanel

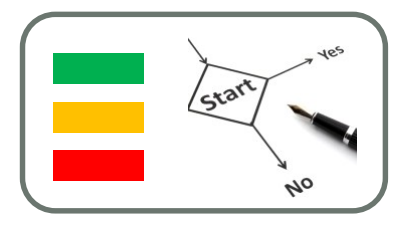

 Le « StackPanel » positionne automatiquement les contrôles qu'on lui ajoute les uns en dessous des autres, ou les uns à la suite des autres en fonction de la valeur de la propriété « Orientation ». Cette propriété peut logiquement prendre les valeurs « Vertical » ou « Horizontal ».

<StackPanel Orientation="Vertical"> <TextBlock Text="Que voulez vous faire ?"/> <Button Content="Nouvelle partie"/> <Button Content="Charger partie"/> <Button Content="Régler les options"/> <Button Content="Voir les meilleurs scores"/> <Button Content="Quitter"/> </StackPanel>

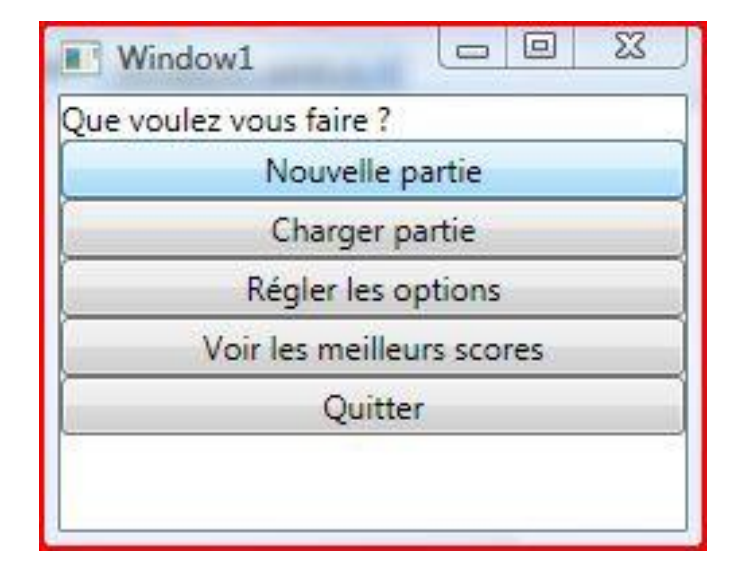

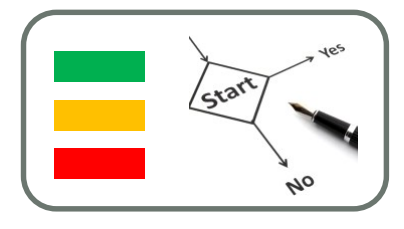

#### Si vous changez la propriété « Orientation » en «Horizontal», vous devriez obtenir le résultat suivant :

| Window1                 |                 |                |                    |                           |         |  |
|-------------------------|-----------------|----------------|--------------------|---------------------------|---------|--|
| Que voulez vous faire ? | Nouvelle partie | Charger partie | Régler les options | Voir les meilleurs scores | Quitter |  |

### Les conteneurs à empilement: WrapPanel

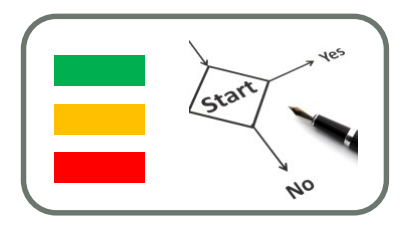

- Le conteneur précédent est très pratique mais si on redimensionne la fenêtre, les contrôles disparaissent. Il est parfois intéressant de permettre l'extension sur une deuxième ligne ou colonne des éléments. C'est le rôle du WrapPanel.
- Pour l'exemple de l'empilement horizontal, le WrapPanel ne va pas chercher à occuper directement toute la hauteur disponible. Il s'en servira pour positionner les contrôles s'il n'y a plus d'espace disponible en bout de ligne.

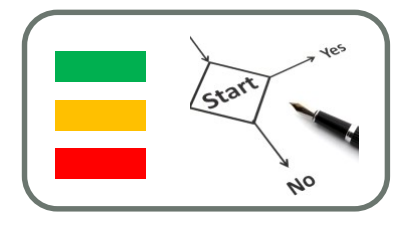

• Si on redimentionne:

| Window1                 |                 |                |                    |                           |         | 23 |
|-------------------------|-----------------|----------------|--------------------|---------------------------|---------|----|
| Que voulez vous faire ? | Nouvelle partie | Charger partie | Régler les options | Voir les meilleurs scores | Quitter |    |

| Window1                   |                |                |                    | X |
|---------------------------|----------------|----------------|--------------------|---|
| Que voulez vous faire ? N | ouvelle partie | Charger partie | Régler les options |   |
| Voir les meilleurs scores | Quitter        |                | 5                  |   |
|                           |                |                |                    |   |

### Les conteneurs à empilement: Canvas et DockPanel

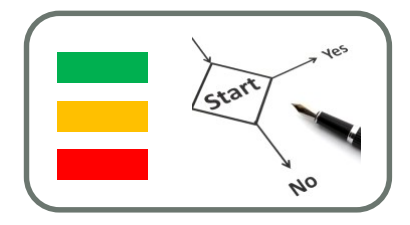

- Nous avons vu jusqu'ici quelques conteneurs forts pratiques.
   Cependant il peut être intéressant de pouvoir, quelquefois, posséder des conteneurs plus proches du fonctionnement des Windows Forms.
- Le conteneur Canvas représente une zone où le comportement est le même que celui des Windows Forms. La position est fournie par les propriétés attachées « Canvas.Top », « Canvas.Left », « Canvas.Bottom » et « Canvas.Right ».
- Le contrôle Canvas peut être très pratique pour effectuer des dessins, où il est plus simple de travailler en coordonnées absolues plutôt que relatives.

```
<Canvas>
<Button Canvas.Top="10" Canvas.Left="10"
Content="123456"/>
<Button Canvas.Right="10" Canvas.Bottom="10"
Content="ABCDEF" />
</Canvas>
```

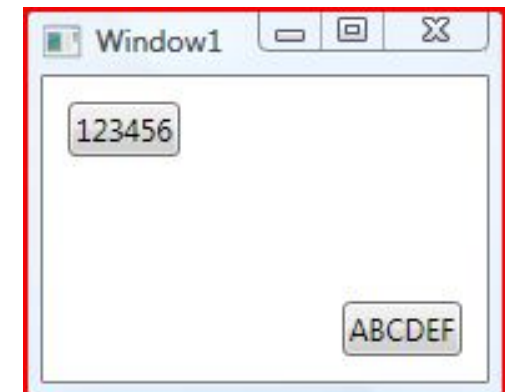

# Modifier une propriété attaché

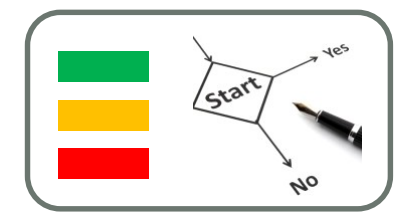

- Les propriétés attachées ne sont pas définies au niveau de l'objet lui-même, mais au niveau du contrôle qui définit ces propriétés.
- Le contrôle bouton par exemple ne sait pas utiliser directement les propriétés Canevas.Right et Canevas.Left, c'est en le plaçant dans un Canvas qu'elles sont exploitées.

### Exemple:

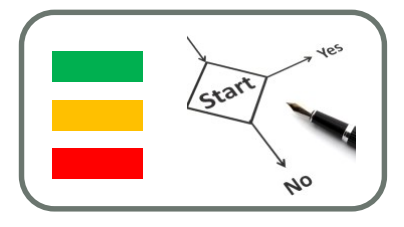

<Canvas>

```
<Button Name="Boutton1" Canvas.Top="10" Canvas.Left="10" Content="123456" Click="Button_Click"/>
<Button Canvas.Right="10" Canvas.Bottom="10" Content="ABCDEF" />
</Canvas>
```

- Pour déplacer notre bouton après chaque click, nous devons tout d'abord connaître sa position courante. Nous l'obtenons en utilisant les méthodes statiques « GetLeft » et « GetTop » appliquées à notre contrôle.
- Pour changer la position il faut utiliser les méthodes statiques « SetLeft » et « SetTop ». Vous devez fournir à ces méthodes deux paramètres. Le premier est le contrôle auquel on souhaite effectuer la modification, et le deuxième, la nouvelle valeur du paramètre.

```
private void Button_Click(object sender, RoutedEventArgs e)
{
    // Récupération de la position de l'élément
    double PositionLeft = Canvas.GetLeft(Boutton1);
    double PositionTop = Canvas.GetTop(Boutton1);
    // Modification de la position
    Canvas.SetLeft(Boutton1, PositionLeft + 10);
    Canvas.SetTop(Boutton1, PositionTop + 10);
}
```

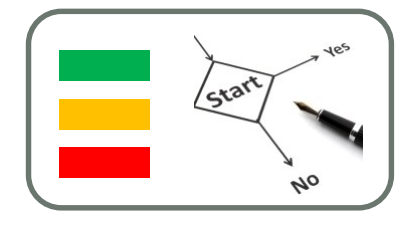

 De même, pour modifier l'affectation d'un élément à une cellule de grille, vous pouvez de la même manière utiliser les méthodes statiques « SetRow », « SetColumn », « SetRowSpan » et « SetColumnSpan » de la classe « Grid ».

### DockPanel

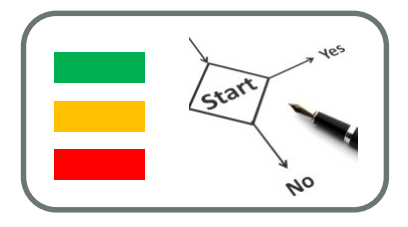

- DockPanel est un exemple typique de l'utilisation des propriétés attachés.
  - Tous les contrôles Windows Forms possédaient une propriété « Dock » nous permettant de les coller aux bords d'une fenêtre.
     Nous pouvons faire pareil avec WPF en utilisant le « DockPanel ».
  - L'ajout de contrôles dans le DockPanel leur permet de définir les propriétés « DockPanel.Dock » qui peuvent prendre les valeurs « Left », « Right », « Top » ou « Bottom ».

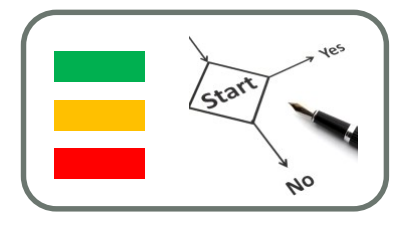

<DockPanel>

<TextBlock DockPanel.Dock="Top" Background="LightBlue" Text="Panneau haut"/>

<TextBlock DockPanel.Dock="Left" Background="SeaGreen" Text="Panneau Gauche"/>

<TextBlock Background="Red" Text="Panneau central"/>

</DockPanel>

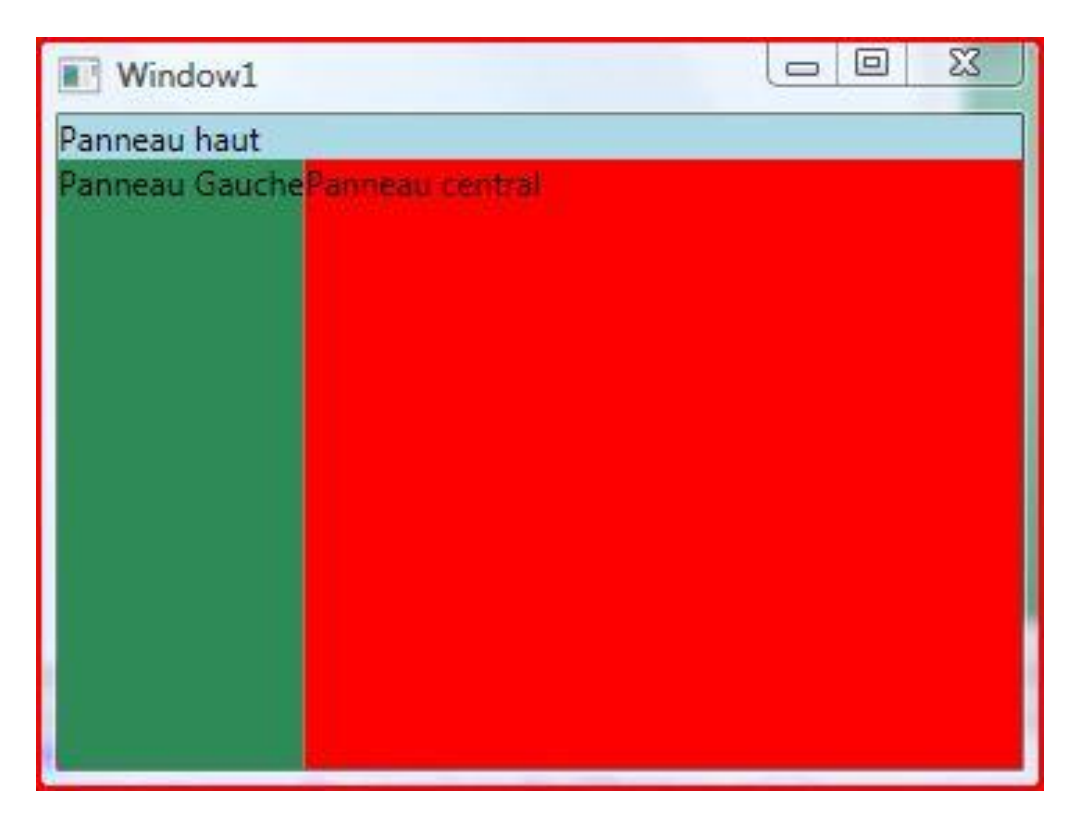

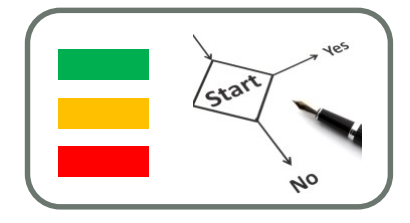

 Comme vous venez de voir, par défaut, le dernier contrôle remplit automatiquement tout l'espace restant. Ce comportement peut être modifié en positionnant la propriété « LastChildFill » du « DockPanel » à False.

<DockPanel LastChildFill="False">

<TextBlock DockPanel.Dock="Top" Background="LightBlue" Text="Panneau haut"/>

<TextBlock DockPanel.Dock="Left" Background="SeaGreen" Text="Panneau Gauche"/>

<TextBlock Background="Red" Text="Panneau central"/>

</DockPanel>

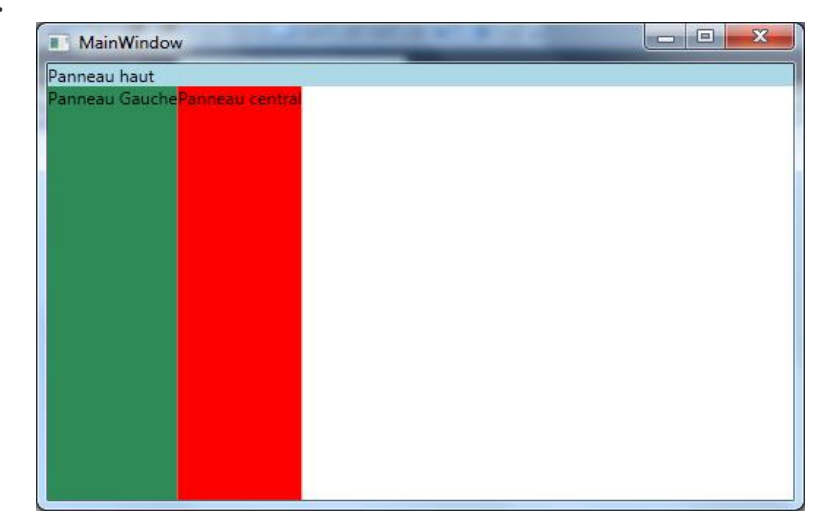

## Position et taille des contrôles

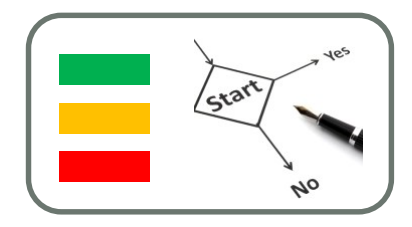

#### <Grid>

<Grid.RowDefinitions>

<RowDefinition Height="40"/>

<RowDefinition Height="\*"/>

</Grid.RowDefinitions>

<TextBlock VerticalAlignment="Center" HorizontalAlignment="Center" Grid.Row="0" Text="Que voulez-vous faire ?"/>

<StackPanel Grid.Row="1" Orientation="Vertical">

<TextBox Height="37" Name="txtMessage" />

<Button Height="40" Margin="15,5" Content="Créer un nouveau message"/>

<Button Height="40" Margin="15,5" Content="Consulter vos messages"/>

<Button Height="40" Margin="15,5" Content="Régler les options"/>

<Button Height="40" Margin="15,5" Content="Vider la corbeille"/>

<Button Height="40" Margin="15,5" Content="Quitter"/>

</StackPanel>

</Grid>

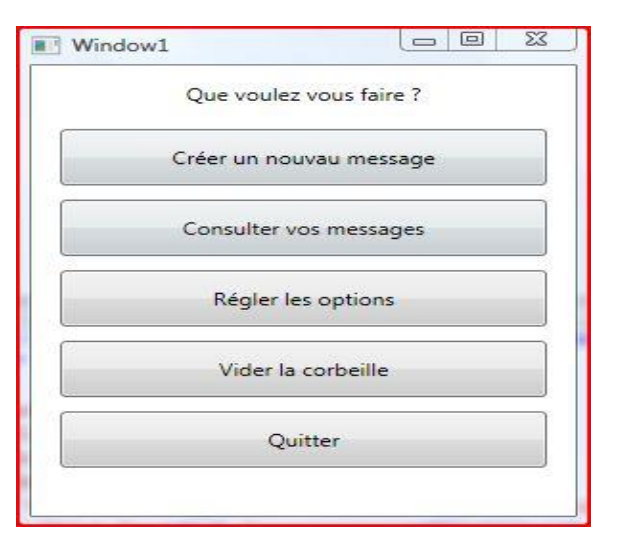

# Personnalisation des fenêtres

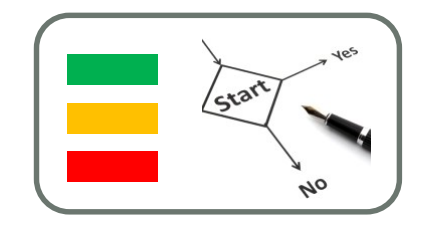

- Barre de titres
- Taille et position
- Apparence de la fenêtre

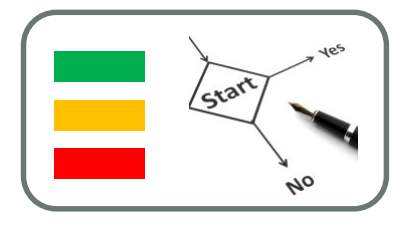

<Window x:Class="WpfApplication3.MainWindow" xmlns="http://schemas.microsoft.com/winfx/2006/xaml/presentation" xmlns:x="http://schemas.microsoft.com/winfx/2006/xaml" Title="Choix de l'action" Height="300" Width="350" ResizeMode="NoResize" SizeToContent="Height" WindowStartupLocation="CenterScreen" WindowStyle="ToolWindow" ShowInTaskbar="False" Foreground="Navy">

| Choix de l'action       | ß |
|-------------------------|---|
| Que voulez vous faire ? |   |
| Créer un nouvau message |   |
| Consulter vos messages  |   |
| Régler les options      |   |
| Vider la corbeille      |   |
| Quitter                 |   |
#### Apparence de la fenêtre

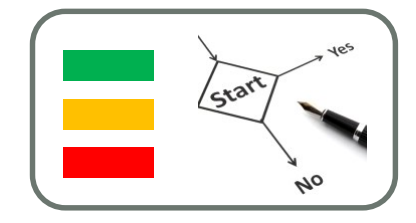

 Pour rendre une fenêtre totalement transparente il faut activer la propriété « AllowsTransparency » en la positionnant à « True ».

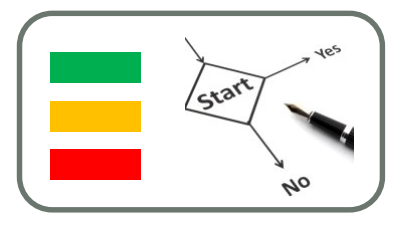

#### AllowsTransparency="True« Opacity="0.75"

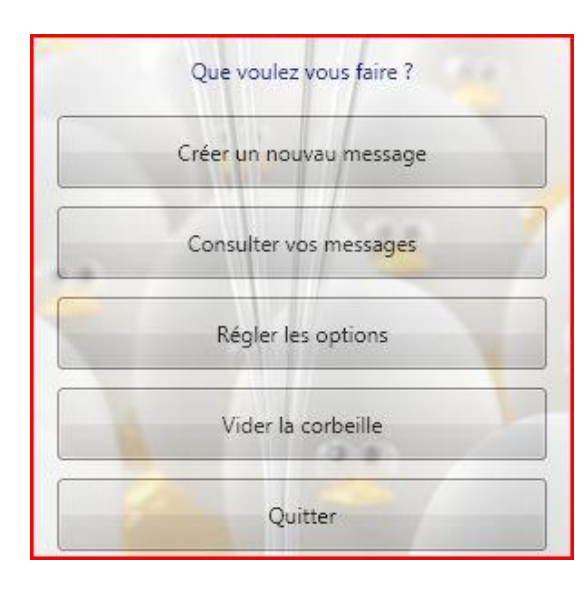

AllowsTransparency="True" Opacity="1" Background="Transparent"

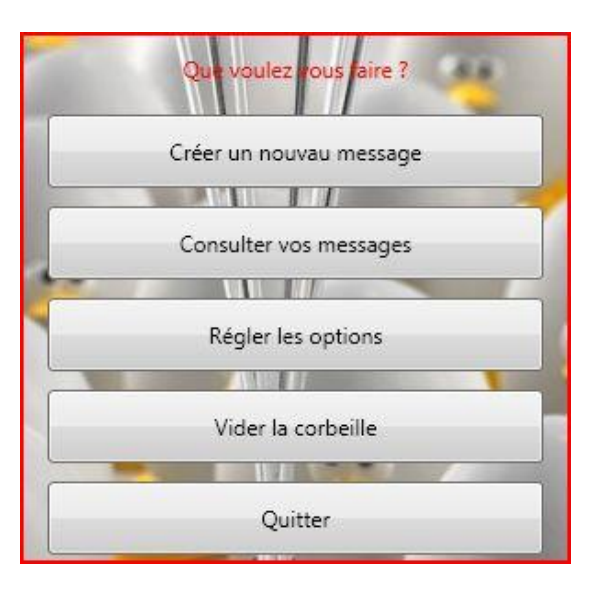

#### Formes géométriques simples

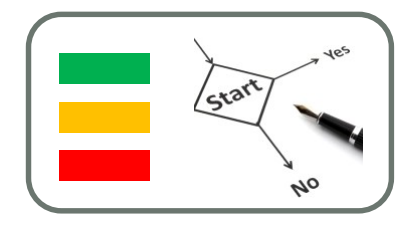

Rectangle

Stroke : Changer la couleur des bordures Fill : Changer la couleur du font StrokeTickness : fixer l'épaisseur du trait RadiusX et RadiusY : arrondir les coins

- Ellipse
- Polygone

Courbe fermée reliant des points par des lignes droites. Ces points doivent être définis grâce à la propriété « Points » de l'objet « Polygon ».

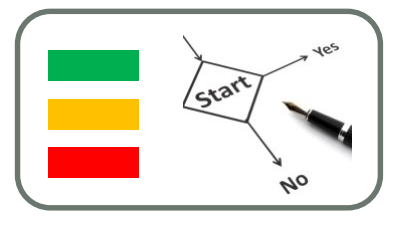

<Window x:Class="WpfApplication3.MainWindow"

xmlns="http://schemas.microsoft.com/winfx/2006/xaml/presentation"

xmlns:x="http://schemas.microsoft.com/winfx/2006/xaml"

Title= "window1" Height="300" Width="350"

<Canvas>

```
<Rectangle Canvas.Left="20" Canvas.Top="20" Height="100" Width="200" Stroke="Black" Fill="AliceBlue" StrokeThickness="5" RadiusX="60" RadiusY="30" />
```

<Ellipse Canvas.Left="50" Canvas.Top="50" Height="100" Width="100" Stroke="Navy" Fill="RoyalBlue" StrokeThickness="7" Opacity="0.5" />

```
<Polygon Stroke="Red" StrokeThickness="3" Fill="Wheat" Opacity="0.8" Points="0,0 75,50 30,150" Canvas.Left="30" Canvas.Top="30" />
```

</Canvas>

</Window>

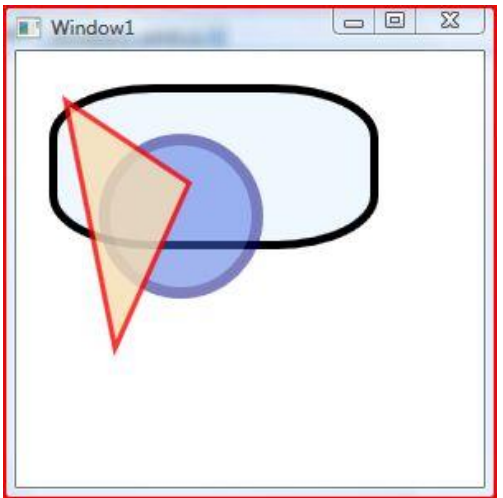

### les images

Source de l'image

1- disque dur:

<Grid>

<Image Margin="10,10,10,10" /> <Image Margin="10,10,10,10" Source="E:\photo.jpg" />

</Grid>

2- Répertoire de l'application:

<Image Margin="10,10,10,10" Source="Resources\photo.png" />

3- Une Adresse Internet:

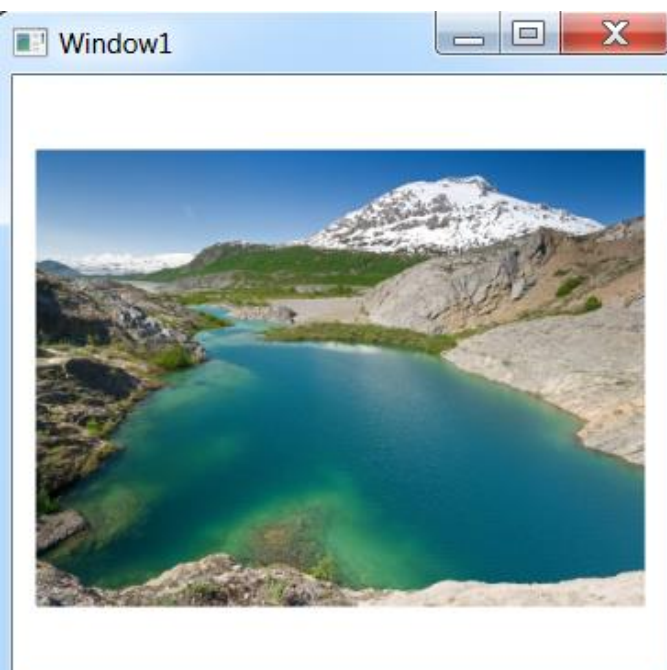

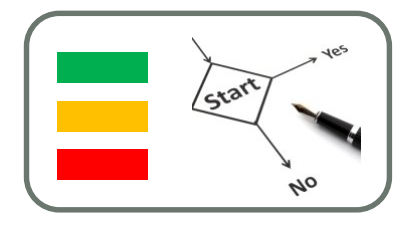

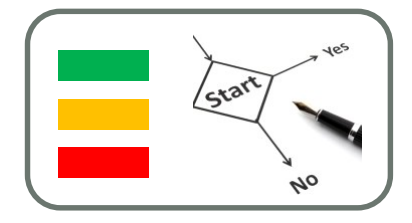

- La propriété Stretch : Par défaut, cette propriété est fixée à Uniform. Un redimensionnement uniforme entraîne une image qui est agrandie ou rétrécie de manière à utiliser tout l'espace disponible en s'assurant que l'image reste affichée entièrement.
- La valeur UniformToFill conserve, elle aussi, les proportions en utilisant tout l'espace disponible mais elle ne s'assure pas que l'image s'affiche entièrement.

• <Image Margin="10,10,10,10" Source="Resources\photo.png" Stretch="Uniform" />

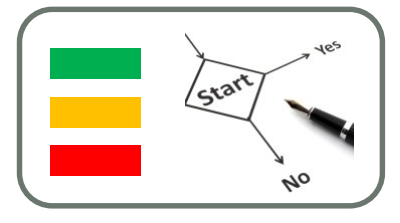

Ajout d'une image à l'aide du code C#

{

private void Window\_Loaded(object sender, RoutedEventArgs e)

```
BitmapImage bmp = new BitmapImage();
bmp.BeginInit();
bmp.UriSource = new Uri(@"Resources\logo_sdz_fr.png",UriKind.Relative);
bmp.EndInit(); MonImage.Source = bmp;
```

#### Les boutons

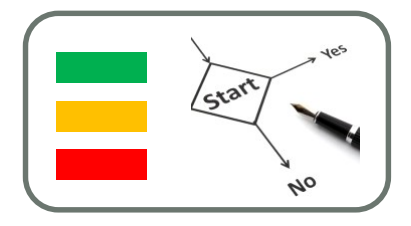

- Nous avons déjà utilisé la propriété Content des boutons pour y spécifier le texte du bouton.
- Cependant, celle-ci accepte n'importe quel type d'objet tout comme la propriété Content des fenêtres. Nous pouvons par exemple y mettre une image, un checkbox...
- Le plus intéressant est de pouvoir mettre un conteneur comme élément Content. Il est ainsi possible de mettre à la fois du texte et des images par exemple.

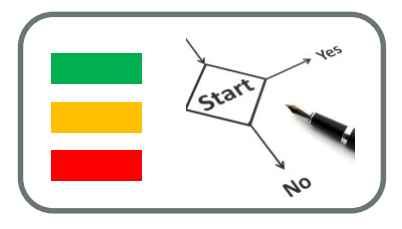

<Button Margin="10,10,10,10" >

```
<StackPanel Orientation="Vertical">
```

<Button>

```
<Image Height="80" Source="Resources\Burn.png" />
```

</Button>

```
<TextBlock Text="Un bouton" HorizontalAlignment="Center" FontSize="24" Foreground="Blue" />
```

<TextBlock Text="plutôt original non ?" HorizontalAlignment="Center" />

</StackPanel>

</Button>

| 💵 Window1 🗖 🖾         |  |  |
|-----------------------|--|--|
|                       |  |  |
|                       |  |  |
|                       |  |  |
|                       |  |  |
| Un bouton             |  |  |
| plutôt original non ? |  |  |
|                       |  |  |

# Propriétés spécifiques des boutons

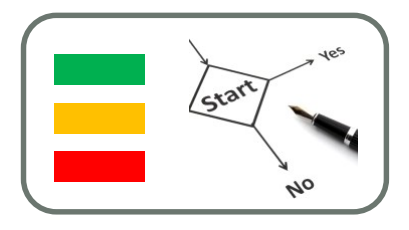

- La première propriété IsEnabled n'est pas spécifique qu'aux boutons et permet de désactiver les contrôles.
- La deuxième, IsDefault permet de spécifier le bouton par défaut. L'activation de cette propriété permet de prévalider le bouton. Sous Vista par exemple vous verrez le bouton clignoter lentement. De plus, lorsque cette propriété est utilisée, l'appui sur la touche Entrée permet de valider l'action associée au bouton.
- Enfin, la dernière propriété que nous allons voir est IsCancel. Cette propriété permet de spécifier le bouton d'annulation. La principale caractéristique de cette option est que l'action du bouton pourra être déclenchée par la touche Échap de votre clavier.

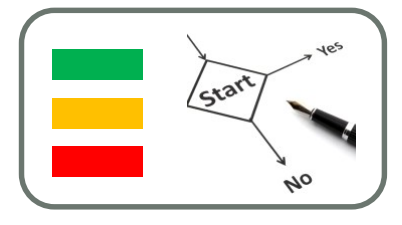

```
<Window x:Class="WpfApplication3.MainWindow"
xmlns="http://schemas.microsoft.com/winfx/2006/xaml/presentation"
xmlns:x="http://schemas.microsoft.com/winfx/2006/xaml"
Title= "window1" Height="300" Width="350">
<StackPanel Orientation="Horizontal" >
<Button Content="Bouton 1" Margin="5" IsDefault="True" Click="Button1_Click" />
<Button Content="Bouton 2" Margin="5" IsEnabled="False" Click="Button2_Click" />
<Button Content="Bouton 3" Margin="5" IsCancel="True" Click="Button3_Click" />
</StackPanel>
</Window>
```

```
    Code C#
```

```
private void Button1_Click(object sender, RoutedEventArgs e)
{ MessageBox.Show("Bouton 1"); }
```

```
private void Button2_Click(object sender, RoutedEventArgs e)
{ MessageBox.Show("Bouton 2"); }
```

private void Button3\_Click(object sender, RoutedEventArgs e)
{ MessageBox.Show("Bouton 3"); }

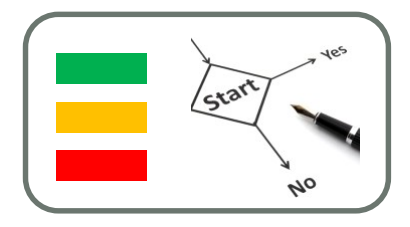

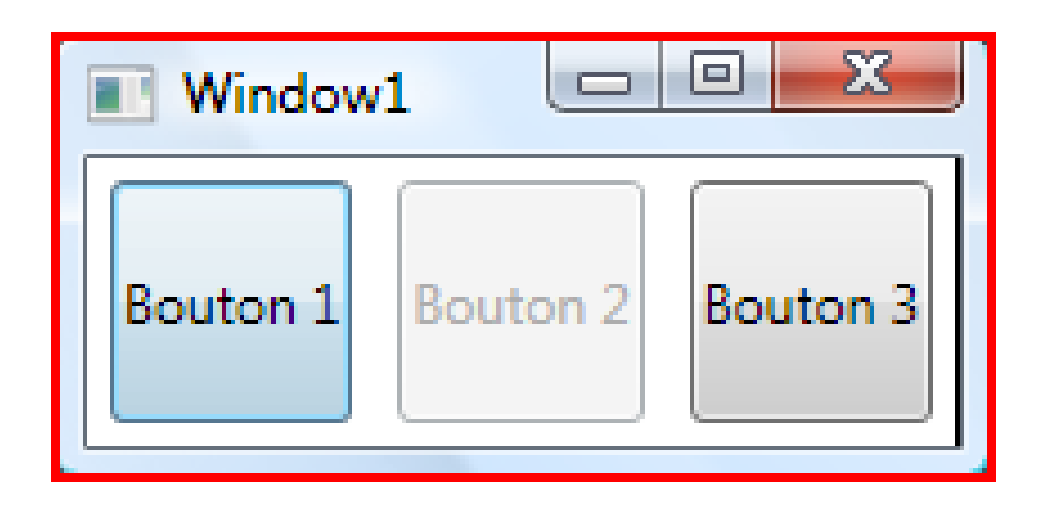

Vous pourrez facilement vérifier le fonctionnement :

- le bouton 1 peut être activé en cliquant dessus, mais aussi via la touche Entrée ;
- le bouton 2 ne peut pas être activé ;
- le bouton 3 peut être activé en cliquant dessus, mais aussi via la touche Échap.

#### boutons radio

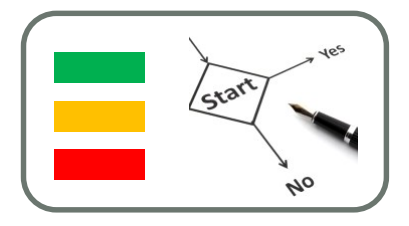

- Les boutons radio permettent de faire un choix parmi plusieurs en ne conservant qu'une seule option active.
- Les boutons radio se déclarent très simplement grâce à l'objet « RadioButton ».
- La propriété « IsChecked » permet de spécifier l'élément coché par défaut.

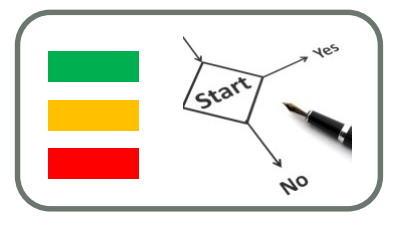

<Window x:Class="WpfApplication3.MainWindow"

xmlns="http://schemas.microsoft.com/winfx/2006/xaml/presentation"

xmlns:x="http://schemas.microsoft.com/winfx/2006/xaml"

Title= "window1" Height="300" Width="350"

SizeToContent="WidthAndHeight">

<StackPanel Orientation="Vertical" Margin="10" >

<TextBlock Text="Couleur choisie :"/>

<RadioButton Content="Rouge" IsChecked="True" />

<RadioButton Content="Bleu" />

<RadioButton Content="Vert" />

</StackPanel>

</Window>

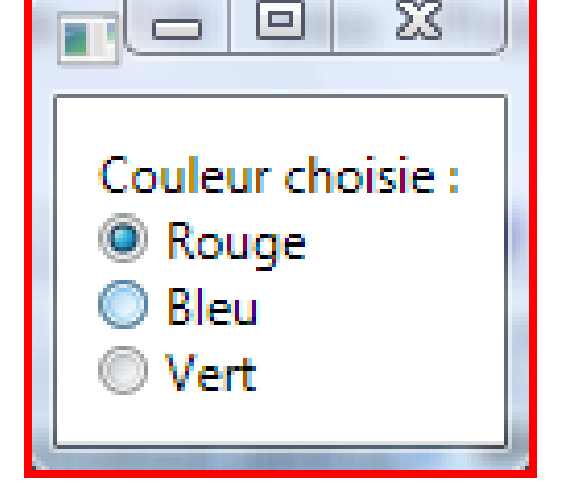

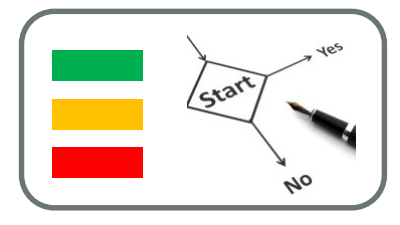

- En ajoutant la propriété Foreground à chacune des boutons d'option, on peut avoir une fenêtre de cette forme
- This.background = System.windows.media.brushes.green;

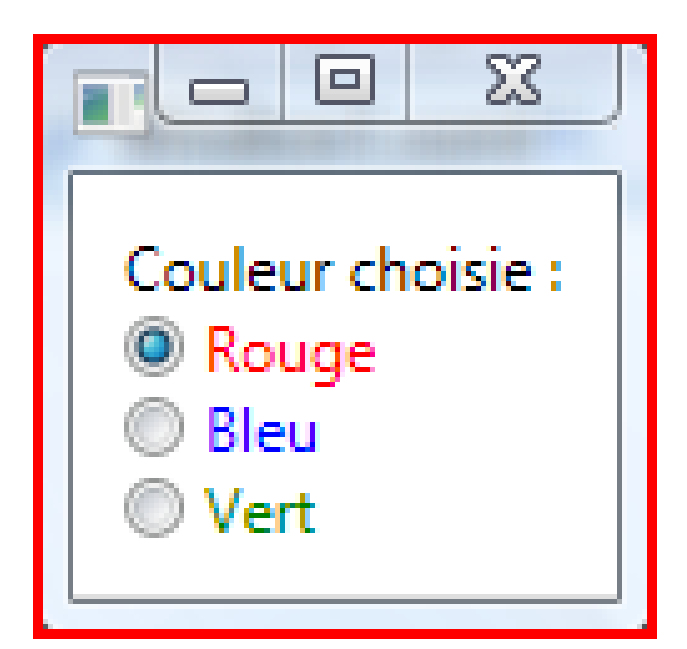

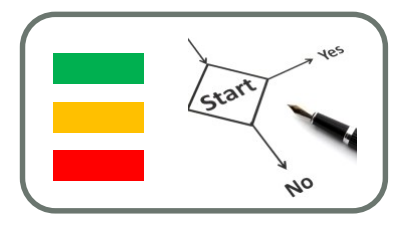

<StackPanel Orientation="Vertical" Margin="10" > <!-- ZONE DE SÉLECTION DE LA COULEUR --> <TextBlock Text="Couleur choisie :"/> <RadioButton IsChecked="True"> <TextBlock Text="Rouge" Foreground="Red"/> </RadioButton> <RadioButton> <TextBlock Text="Bleu" Foreground="Blue"/> </RadioButton> <RadioButton> <TextBlock Text="Vert" Foreground="Green"/> </RadioButton> <!-- ZONE DE SÉLECTION DE LA TAILLE --> <TextBlock Text="Taille choisie :"/> <RadioButton IsChecked="True"> <TextBlock Text="Grand" FontSize="24" /> </RadioButton> <RadioButton> <TextBlock Text="Normal" FontSize="12" /> </RadioButton> <RadioButton> <TextBlock Text="Petit" FontSize="10" />

 $\Sigma C$ Couleur choisie : Rouge Bleu Vert Taille choisie : Grand Normal

</StackPanel>

</RadioButton>

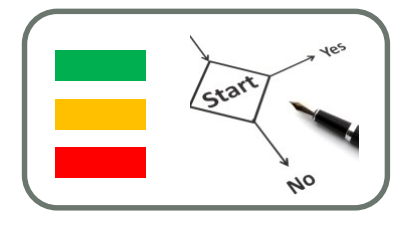

- Par défaut, WPF regroupe ensemble tous les boutons radio qui sont dans le même conteneur.
- Pour avoir des boutons radio existant dans le même conteneur mais avec un traitement différent, on utilise la propriété « GroupName » qui permet de spécifier un nom de groupe.

<RadioButton IsChecked="True" GroupName="GroupeCouleur">

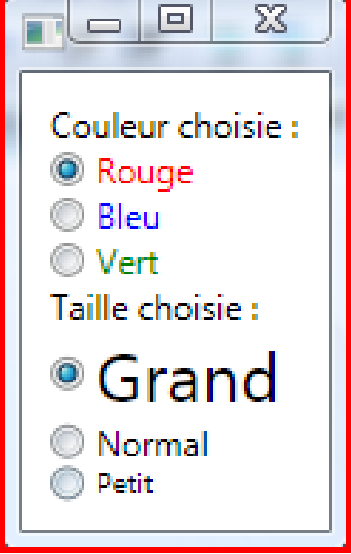

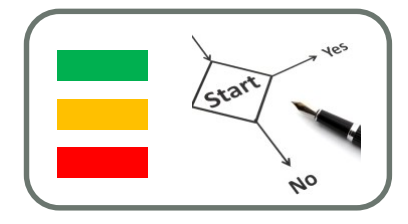

- Il est aussi possible d'utiliser un troisième état pour les boutons radio
- Par défaut cet état est inaccessible. Pour pouvoir y avoir accès, il faut mettre la propriété « IsThreeState » à « True »
- Lorsque cette option est activée, il est possible d'accéder au troisième état en plaçant la valeur de « IsChecked » à « null »

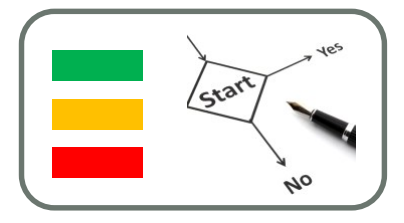

<RadioButton GroupName="GroupeTaille" IsThreeState="True" IsChecked="{x:Null}"> <TextBlock Text="Petit" FontSize="10" /> </RadioButton>

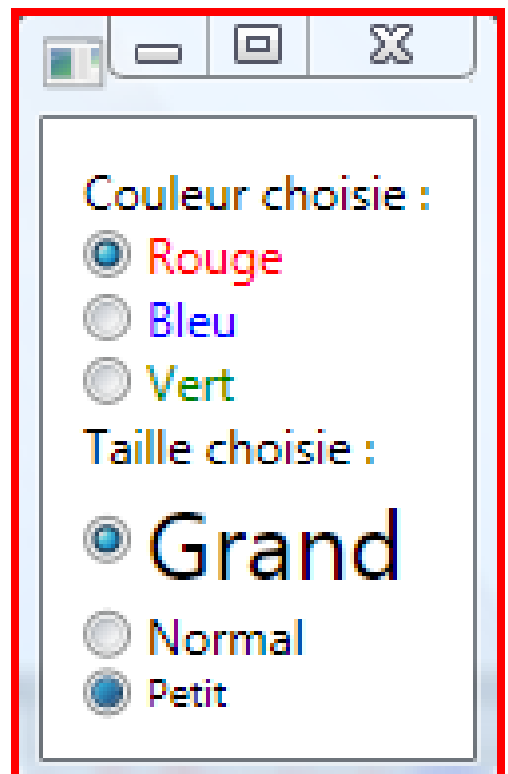

#### Cases à cocher

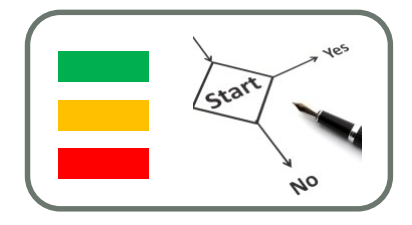

- Les cases à cocher sont très similaires aux boutons radio mis à part qu'il n'y a pas de nom de groupe
- L'activation d'une case se fait grâce à la propriété « IsChecked »
- Tout comme les boutons radios, il est possible de faire passer les éléments dans un troisième état.

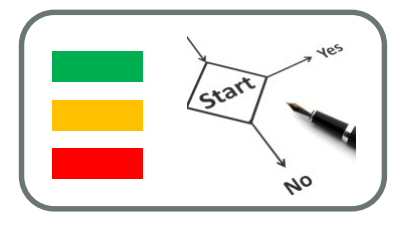

<Window x:Class="WpfApplication3.MainWindow" xmlns="http://schemas.microsoft.com/winfx/2006/xaml/presentation" xmlns:x="http://schemas.microsoft.com/winfx/2006/xaml" Title= "window1" Height="300" Width="350" SizeToContent="WidthAndHeight"> <StackPanel Orientation="Vertical" Margin="10" > <TextBlock Text="Options du texte :"/> <CheckBox Content="Gras"/> <CheckBox Content="Italique" IsChecked="True"/> <CheckBox Content="Souligné" IsThreeState="True" IsChecked="{x:Null}"/> <CheckBox Content="Barré" IsEnabled="False"/> </StackPanel>

</Window>

|            | 1 23      |  |
|------------|-----------|--|
| Options du | u texte : |  |
| 🔲 Gras     |           |  |
| 🗹 Italique |           |  |
| 🔲 Souligné |           |  |
| Barré      |           |  |
|            |           |  |

#### **ToolTips**

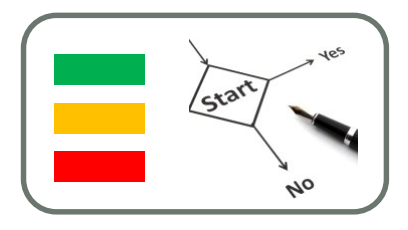

<Button Content="Submit"> <Button.ToolTip> <ToolTip> <StackPanel> <TextBlock FontWeight="Bold">Submit Request</TextBlock> <TextBlock>Submits the request to the server.</TextBlock> </StackPanel> </ToolTip> </Button.ToolTip> </Button>

### Menu

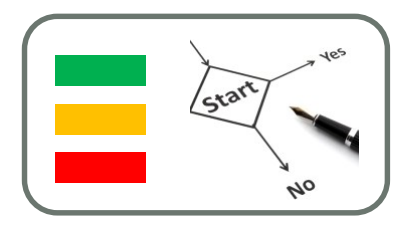

#### <Menu>

<MenuItem Header="\_File"> <MenuItem Header="\_New..." /> <Separator /> <MenuItem Header="\_Open..." /> <Separator /> <MenuItem Header="\_Save" /> <MenuItem Header="\_Save As..." /> <Separator /> <MenuItem Header="\_Exit" /> </MenuItem>

</Menu>

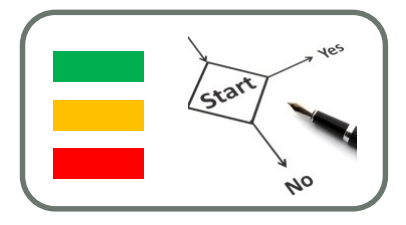

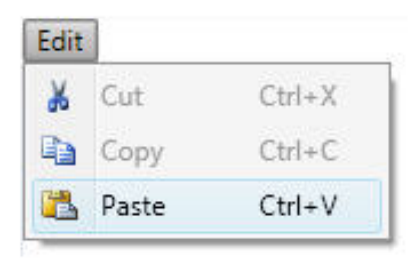

```
<MenuItem Header=" Edit">
    <MenuItem Header=" Cut" Command="Cut">
        <MenuItem.Icon>
            <Image Source="Images/cut.png" />
        </MenuItem.Icon>
    </MenuItem>
    <MenuItem Header=" Copy" Command="Copy">
        <MenuItem.Icon>
            <Image Source="Images/copy.png" />
       </MenuItem.Icon>
    </MenuItem>
    <MenuItem Header=" Paste" Command="Paste">
        <MenuItem.Icon>
            <Image Source="Images/paste.png" />
        </MenuItem.Icon>
    </MenuItem>
</MenuItem>
```

# Programmation du comportement de l'application

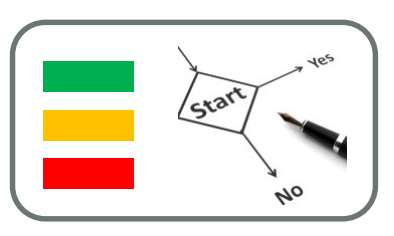

- Chaque contrôle est susceptible de lever des événements dès qu'une interaction se produit
- Exemple : événement lors d'un click sur un bouton

## EVENT ET DELEGATE EN C#

Notes de Cours

FILIERE IFI / IAM / UFE /ESPRIT - Jean-Yves Tigli - tigli@polytech.unice.fr

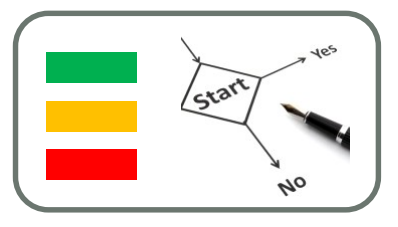

- Le principe de délégation : utilisé pour déléguer l'exécution d'un morceau de programme
- Peut référencer plusieurs méthodes déléguées
- Déclaration d'un type delegate
  - Mot-clé delegate
  - Déclaration des arguments de la méthode déléguée
  - Exemple de déclaration d'un délégué :

#### public delegate int MyDelegateType(int i);

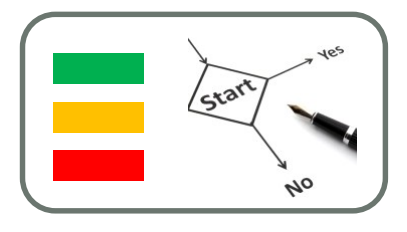

Exemple d'utilisation d'un délégué :

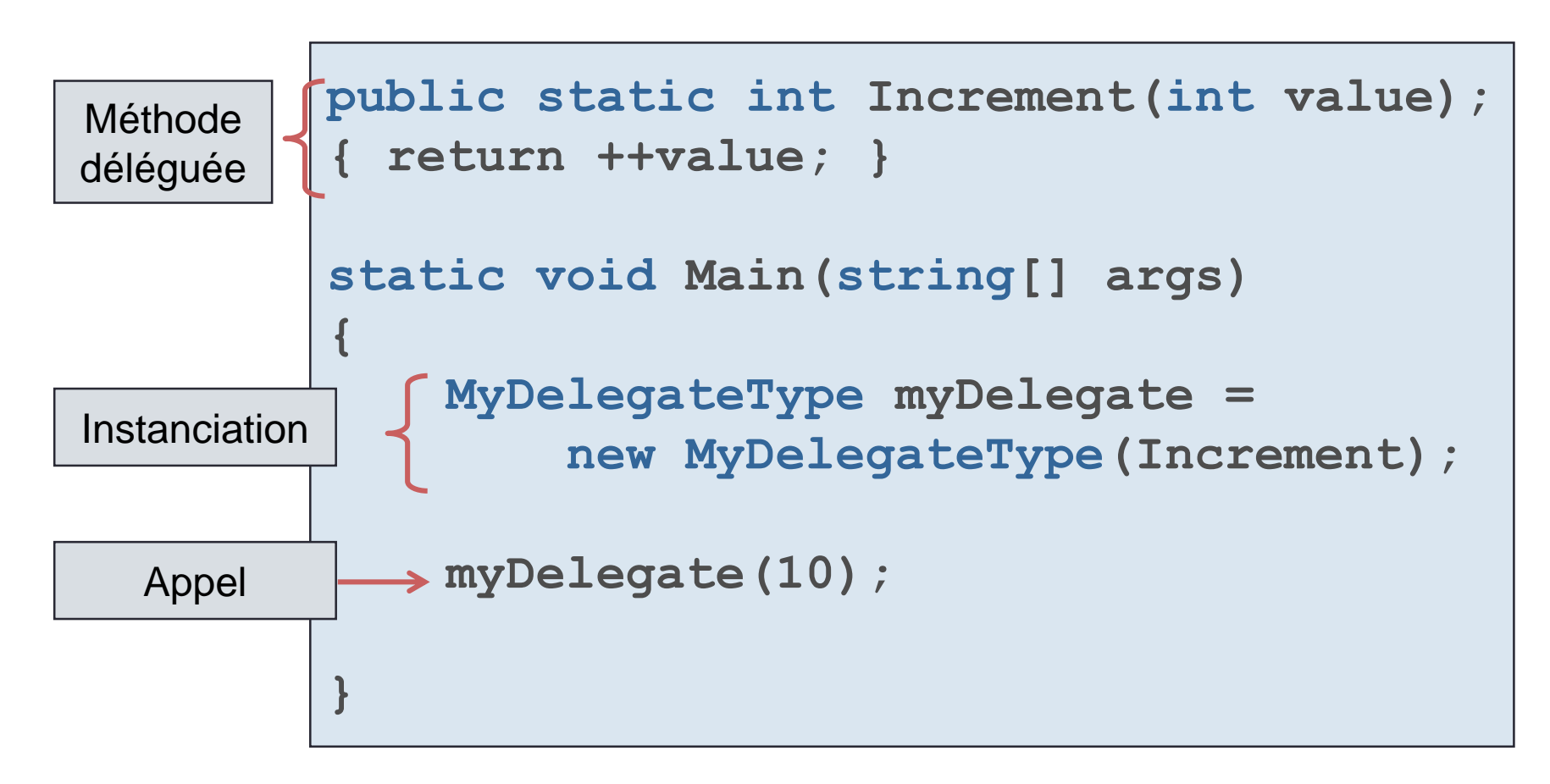

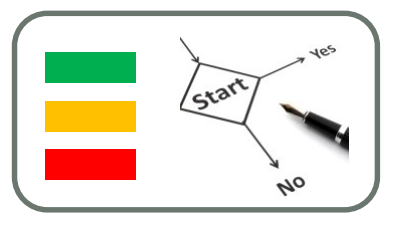

Exemple de référencement de plusiours méthodos :

```
public static int Increment(int value);
{ return ++value; }
public static void Show(int value);
ł
    Console.WriteLine("Valeur : {0}",
        value.ToString());
static void Main(string[] args)
ł
    MyDelegateType myDelegate =
        new MyDelegateType(Increment);
    myDelegate += new
        MyDelegateType(Show);
    myDelegate(10);
```

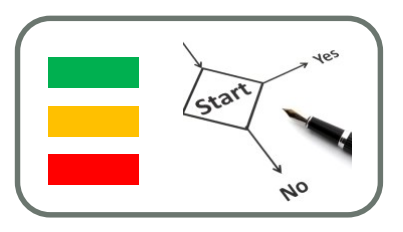

66

- Evènements
- Permettent de capturer une action du programme
- Méthode standard pour la gestion d'évènements
- Basé sur la délégation
  - Mot-clé event
  - Signature fixe :

void OnEventName(object sender, EventArgs);

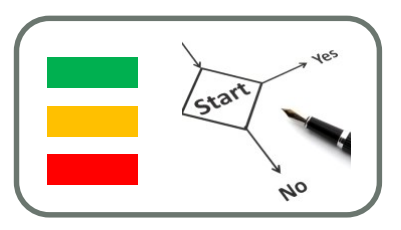

#### **Evènements**

Déclaration du délégué :

public delegate
 void NewInfoHandler(object sender,
 EventArgs e);

Déclaration de l'évènement :

public event NewInfoHandler InfoHandler;

**Abonnement :** 

InfoHandler += new NewInfoHandler();

FILIERE IFI / IAM / UFE /ESPRIT - Jean-Yves Tigli - tigli@polytech.unice.fr

## PREMIÈRES MANIPULATIONS

Windows Phone

FILIERE IFI / IAM / UFE /ESPRIT - Jean-Yves Tigli - tigli@polytech.unice.fr

#### Equpements des Travaux Pratiques : Equipements Matériels • Windows Phone HTC 8S

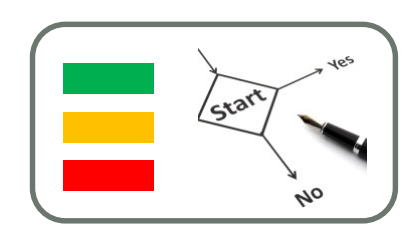

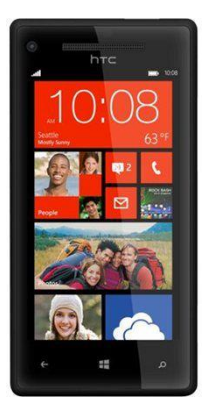

 Upgrade en Windows Phone 8.0 (ou 8.1) à faire en premier lieu à partir d'une connexion Wifi sur le téléphone

#### Equipements des Travaux Pratiques : Windows Phone

- Environnement logiciel :
  - Windows 8 ou 8.1 sur votre PC
  - Visual Studio Professional ou Ultimate 2013
  - Mobile Phone sous Windows Phone 8 ou 8.1
- Installation possible depuis un compte personnel « élève » Microsoft
- Installation possible depuis votre compte académique alliance « DreamSpark »
- Si vous n'avez pas de compte DreamSpark, me demander une ouverture

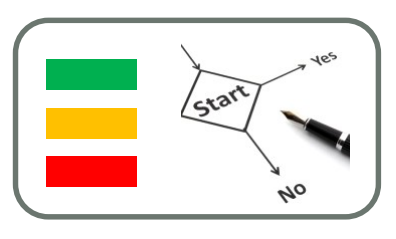

# Test de l'environnement de travail sous Windows Phone

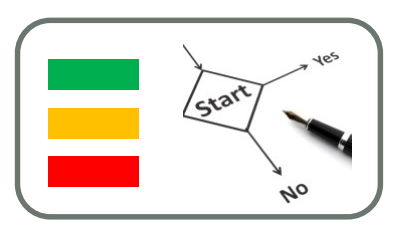

- Sous votre PC sous Windows 8, installez Visual Studio 2013 Pro (normalement c'est fait)
- Sous Visual Studio 2013 Pro, développer votre premier projet Windows Phone, exécuté sous simulateur
- Configurez la connexion Wifi de votre HTC 8S et upgradez son système vers Windows Phone 8.0
- Exécutez votre précédent projet sur la cible HTC 8S (si vous avez d'autres Windows Phone sous WP8, n'hésitez pas à tester)

#### Manipulations

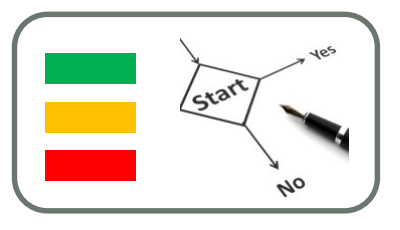

- A partir du <u>tutorial en ligne</u> de Nicolas Hilaire
- Créez votre première application « Hello World » en :
- Modifiant le XAML de votre projet pour son rendu graphique
- Modifiant le code C# de la logique de contrôle de l'application
# La mise en œuvre d'autres E/S

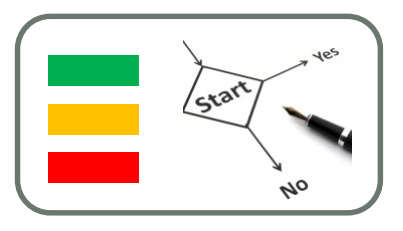

- Nombre d'APIs avec leur namespace correspondant sont disponibles sur Windows Phone 8.X.
- Un résumé de la liste se trouve sur
  - http://cmsresources.windowsphone.com/devcenter/enus/downloads/064028-microsoft-poster.pdf
- Les documentations détaillées se trouvent sur <u>http://msdn.microsoft.com/en-us/library/</u>
- Des exemples d'illustration et de test se trouvent sur <u>http://code.msdn.microsoft.com/site/search?f[0].Type=Technolo</u> <u>gy&f[0].Value=Windows%20Phone%208&f[1].Type=VisualStudi</u> <u>oVersion&f[1].Value=12.0&f[1].Text=Visual%20Studio%202013</u>

start

yes

10

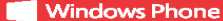

# Windows Phone API QuickStart

Threading and

Windows Runtime

NET

# undamental Types and

Windows Runtime Windows.Foundation\* DateTime, Uri Windows.Foundation.Collections\*\* Ilterable C7, IVector < T>, IMap<TK, TV>, IVec-torView <T> Windows.Storage.Streams\*

## Buffer .NET

- HET Soldpret type, Chen, Int22, Single, Double, String, Arroy, Buffer, Chi, Datti Time, TimeSpan, Convert, Marro, C.-... Marro, C.-... System, Collections<sup>1</sup> List c<sup>+</sup>, Distance Marro, Action K. 2., System, Collections<sup>2</sup> Collection-Collections Chieden Chieden Chi-Collection-Chieden methods no need to use Network Collection methods no need to use Marro, Buffer MindowsRuntime-WindowsRuntimesity and the and VB types and Barrate. System: Upset, and asyoc methods to use marrow

Network Batcher Dölger, String, Array-K.», Exception Platform: Collections Methors: Tr., Maps TK:TV>, Date & Time: GetLocalTime: GetSynemTime: GetSynamic/Tr-FileTime:SystemTime: Note: You can also use standard C types and the C++ standard linease

# Core App Framework, Memory & Debugging

# Windows Runtime Windows.ApplicationModel.Core

CoreApplication Windows.Graphics.Display Vindows.Graphics.Orspilay DisplayProperties Windows.Phone.UI.Core KeyboardinputBuffer Windows.Phone.UI.Input HardwareButtons Windows.UI.Core CoreWindow

## .NET

INET Microsoft Phone Controlse, Microsoft Phone Splicitation Page Microsoft Phone Splicitation Service, Application Bac System Transports Debug, Debugger Debug Debugger System, Windows, Navigation Navigation Service, Navigation Context, Uniklapper

# Native COM

DM<sup>\*</sup> ColnitializeEx, CoUninitialize, CoCreateInstance FromApp, StringFromCLSID, CoTaskMemFree, CoFreeUnusedLibgeriseEx emany & Libraries GetProcessHeap, HeapAlloc, HeapFree, Load-PackagedLibrary, GetProcAddress, FreeLibrary Note: You can also use C++ new and delete opera-

tors Errors & Debugging GetLastError, IsDebuggerPresent, OutputDebug-StringW

NET Nicrosoft-Phone Globalization Microsoft-Phone Grouping System Globalization<sup>®</sup> Culturenifo, Regioninfo System.Resources ResourceManager System.Text<sup>®</sup> StringBuilder, Encoding System, Text, RegularExpress August erione\* Regex System.Windows Application.GetResourceStream()

# Native Text & Resources\*

1

- FormatMessageW, MultiByteToWideChar, WideCharToMultiByte, CompareStringEx NLS\*
- LS GetDateFormatEx, GetTimeFormatEx, Ge-tUserDefaultLocaleName, GetLocaleInfoE
- GetUserPrefferedUILanguages

Windows ystem.Threading\* ThreadPool, ThreadPoolTimer Windows.UIC.cor\* CoreDispatcher, CoreWindow, Note:You can get the current dispatcher from CoreWindow.GetForCurrentThread()

.NET

- Microphone, Samatiffee, DynamicSoundEffee-tinstance Microsoft Xna Francevort. Analis Microsoft Xna Francevort. Media Microsoft Xna Francevort. Media Phonelstanioson Media Uhony Stemsine CaptureSource CaptureDeviceConfiguration, Media Grean Source, VideoBrush Wintewheletang, Bitmaphing, Ethnisons" Note: See Messaging, Sharing & Miccellaneous for key DBA APD

Nation Thread CurrentThypad, GetCurrentThreadid Synchronization WeitForSingleObjects: WaitForMultipleObject televentEventSky SetSvent, ResetEvent, CloseHandle, Initialize-CriticaSection.DetEcticaSection LesverDirticaSection.DetEcticaSection

ApplicationData, StorageFile, StorageFolder Note: You can get install folder from Windows.Ap-plicationModel.Package.Current.InstalledLocation plicationModel.Package.Current.J Windows.Storage.FileProperties BasicProperties Windows.Storage.Streams DataReader, DataWriter

NET: WindowsRustineSystemExtensions\* System.ThreadIng Thread.ThreadPool Time, AutoResetEvent, ThreadThreadIng Tails.\* Tailx-77, Tailx-CompletionSourcesTr, Tailx-170, Tailx-100, Tails-Tailx-170, Tailx-100, Tails-Tailx-170, Tailx-100, Tails-Tailx-170, Tailx-170, Tails-Tailx-170, Tailx-170, Tails-Tailx-170, Tailx-170, Tails-Tailx-170, Tailx-170, Tailx-170, Tailx-Tailx-170, Tailx-170, Tailx-170, Tailx-170, Tailx-Tailx-170, Tailx-170, Tailx-

## .NET

Windows Runtime

Microsoft.Phone.Storage ExternalStorage System.IO\* System.10<sup>4</sup> StreamReader, StreamWriter, StringReader, StringWriter, BinaryNetader, BinaryWriter, Marking Stream, Stream Streamster, Marking Streamster, Streamster, Note: Avoid using the File, FileInfo, Directory, Direc-toryInfo, and Path types System.10 LisolatedStorage LisolatedStorageFile

# CreateFile2, ReadFile, WriteFile, DeleteFileW, CloseHandle, FindFirstFileExW, FindClose

orking, Web

Windows Runtime Windows.Networking HostName Windows.Networking.Proximity<sup>®</sup> PeerFinder, ProximityDevice Windows.Networking.Sockets DatagramSocket, StreamSocket

.NET .NET Microsoft-Phone.Controls WebBrowser, WebBrowserExtensions Microsoft-Phone.Tasks WebBrowserTask System.Net WebClient, HttpwebRequest, WebUtility System.Net:Sockets Socket Note: Provided for compatibility; new apps should Note: Mindows,Networking.Sockets

Native HTTP\* IXMLHTTPRequest2 linsock WSAStartup, socket, gethostbyname, WSAAd-dressToString, bind, connect, send, recv, accept, listen, closesocket, WSACleanup

# Windows Runtime

Vindows.Phone.Media.Capture Windows.Phone.Media.Capture PhotoCaptureDevice.AudioVideoCaptureDev KnownCarmeraPhotoProperties Windows.Storage.PicKers FileOpenPicKer Note: Can only be used to pick photos from the Photos Hub

# ft.Device PhotoCamera, CameraButtons, CameraVideo

 $\oplus$ 

Photo-Camera, CameraButtons, Cameraviaeu-Brushikernione PictureDecoder Microsoft-Phone. Tasks Microsoft-Phone. Tasks Microsoft-None. Tasks. ShareMedia Task, SaveRing-toneTask. ShareMedia Task, SaveRing-toneTask. ShareMedia Task, SaveRing-toneTask. ShareMedia Task, SaveRing-toneTask. SundRiffect. DynamicSoundEffec-terespine.

## Native

Native \* Media Foundation \* MFSStartup, IMFMediaEngineClassFactory, IMF-MediaEngine, MFShutdown XAudio2 Audio2 <sup>-</sup> XAudio2Create, X3DAudioInitialize, X3DAudio XAUGO2CREEK, XSLAUGIONITIAIZE, XSLAU Calculate ICameraCaptureDeviceNative, IAudioVideo tureDeviceNative Note: These are accessible from the Windows Runtime objects ive, IAudioVideoCap

- .NET INET System. Data Ling, Mapping TableAttivute, ColumnAttipute System. Data Ling, Mapping TableAttivute, ColumnAttipute System. Runtime Serialization Jon DetroConfortboorSerializer System. Runtimes Serialization Jon DetroConfortboorSerializer System. Runtimes, Systems, Nan Ling System Suntimes, Systems, Nan Serialization Systems, Nun Serialization Systems, Nun Serialization

Windows Runtime Windows ApplicationModel.Store CurrentApp Windows System Launcher.LaunchUriAsync

NET .NET Microsoft.Phone.Marketplace Licenseinformation Microsoft.Phone.Tasks MarketplaceDetailsTask, MarketplaceRe-viewTask, MarketplaceSearchTask

Windows Runtime Windows Devices Geolocation\* Geolocator Windows.Devices.Sensors Accelerometer, Compass, Gyrometer, OrientationSensor Windows.Phone.Devices.Notification

## NET Microsoft.Devices VibrateController Microsoft.Devices.Sen Devices.Sensors rometer, Compass, Gyroscope, Motion

ing, Web, & Proximity

 $\oplus$ 

# licrosoft.Phone.Maps.Controls Map, MapLayer, MapOverlay, licrosoft.Phone.Maps.Services GeocodeQuery, ReverseGeocodeQuery, Route-Query Corsoft.Phone.Tasks

4

00

Windows Runtime Windows Phone. Medla Capture Audio Video Capture Bevice, KnownCameraAu-Mindows. Phone. Medla. Devices AudioRoutingManager Windows. Phone. Networking. Voip VoipCallCoordinator, VelpPhoneCall

.NET Microsoft-Phone.Media MediaStreamerFactory Microsoft-Phone.Networking.Voip VoipBackgroundProcess, VoipHtt CalTask, VoipReepAliveTask See also: Multitasking

rosoft.Advertising.Mobile.UI

NET

Native

.NET

.NET

Native

.NET Microsoft,Phone,Tasks Microsoft, Phone, Tasks AddWallettern Microsoft, Phone, Wallet Wallet, Deal, WalletTransactionItern, WalletAgent

Multitasking\*

# microsoft/Phone.Tasks MapsTarkak, MapsDirectionsTask, MapDownload-erstem:Device.Location GeoCoordinateWatcher

四9

NET NET Microaft-Phone BackgroundAudio BackgroundAudioPlayer, AudioTrack, AudioPlay-erkpett, AudioStramingApert DeckgroundTransformervice, BackgroundTransfer-Request Microaft-Phone Networking Voip VoipCollinProgressAgent, VoipPoregroundUle-rineAgent

- timeAgent Microsoft.Phone.Scheduler
- ScheduledActionService, Period scheauleaActionServ tensiveTask Microsoft,Phone.Shell ShellToast Microsoft,Phone.Wallet WalletAgent

# Push, Live Tiles and Lock Screen

Windows Runtime Windows.Phone.System.UserProfile LockScreen, LockScreenManager

ActivateAudioInterface, GetDefaultAudioCaptu reld, GetDefaultAudioRenderId,

NET Microsoft: Phone. Natification Http:Notification:Channel Microsoft: Phone.Shell Shell'Tile, FilpTileData, IconicTileData, CycleTile-Data,

Windows Runtime Windows.Phone.PersonalInformation ContactStore, StoredContact, ContactInform KnownContactProperties

# Microsoft Advertising Mobile LI\* AdControl Microsoft Expression Interactivity Com\* AdControl Microsoft Expression Interactivity Media Microsoft Expression Interactivity Media Microsoft Expression Interactivity Media Microsoft Expression Interactivity Media Microsoft Expression Interactivity Media Microsoft Expression Interactivity Media Microsoft Expression Interactivity Mag. Media Controls Microsoft Expression Interactivity Mag. Media Microsoft Expression Repression Microsoft Expression Microsofte Interactivity Media System Windows Controls Microsoft Microsofte Microsoft Expression Microsofte System Windows Controls Interaction, Intelescity Interaction, Intelescity Interaction, Intelescity Interaction, Intelescity Microsofte Microsofte M .NET rosoft.Phone.Scheduler

Microsoft Phone-Scheduler Alarm, Reminder Microsoft Phone-Tasks PhoneCalTask, PhoneNumberChooserTask, EmailAddressChooserTask, AddressChooserTask, SaveAppointmentTask, SaveContactTask, Microsoft Phone.UserData Contacts, Appointments

- Windows Runtime Windows-ApplicationModel.DataTransfer \* DataPackage, DataTransferManager Windows.Phone.Devices.Power Battery Windows.Phone.Management.Deployment
- Windows, Phone, Management, Deploym InstallationManager Windows, Phone, Storage, Shared Access Shared Storage Access Manager Windows, Phone, System, Analytics Hostinformation Windows, Phone, System, Nernory Memory Manager Windows, Phone, System, Power PowerManager

aged System.Security.Cryptography.X509Certificates X509Certificate System.Windows.Media DomainAcquirer, LicenseAcquirer

Same or very similar to Windows 8 Mostly overlaps with Windows 8

Limited overlap with Windows 8

Supported in native apps only
Extension methods

Similar to Windows.ULXaml namespace in Windows Use Add Reference Statesic dialog to add to project olack

008.

Hardware IsProcessorFeaturePresent

NET ystem.Windows.Controls DrawingSurface, DrawingSurfaceBackground-Grid Windows.System Note: XNA is fully supported for Windows Phone 7.5 apps only; see documentation.

# NET soft.Phone.Info Microsoft Phone.Info DeviceStrute, Smit CompareTask, EmailCompo-Phone, CaTTesk, Smit CompareTask, EmailCompo-Phone, CaTTesk, Smit CompareTask, Email CompareTask, Smit CompareTask, Come dia Task, Search Task, Connection/SettingsTask System-Security.Cryptogrampto-protected/Data, RNGCryptoServiceProvidee, RSAC-ryptoServiceProvidee, SHASSGManaged, AexMan-

Native

Introve srect3D D3D11CreateDevice, CreateSwapChainForCore-Window, ID3D11Device1, ID3D11DeviceCon-text1, IDXGSwapChain1 Note: See documentation for complete list of D3D interfaces and APIs

Rectangle, Ellipse, Polygon Note: Use Visual Studio or Expression Blend for layout. Use Expression Blend to add interactivity, animation, and visual states.

Windows Runtime Windows Runtime Windows Phone.Speech.Recognition Speech.RecognizerUI, SpeechRecognizer, In-stalledSpeechRecognizers Windows.Phone.Speech.Synthesis SpeechSynthesizer, InstalledVoices Windows.Phone.Speech.VoiceCommands VoiceCommandService

# Les informations collectables sur le HTC S8

- Capteurs :
  - GPS intégré (A-GPS)
  - Accéléromètre
  - Boussole numérique
  - Détecteur de proximité
  - Détecteur de luminosité ambiante

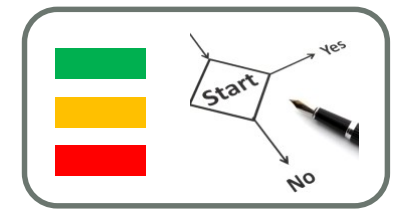

# Les informations collectables sur le HTC S8

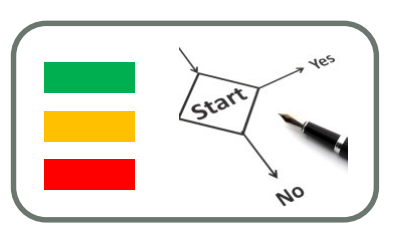

- Mais si on élargit à l'ensemble des données collectable sur le smartphone et qui peuvent caractériser l'activité d'un utilisateur alors :
  - Microphone
  - Liste des numéros de téléphone appelés, reçus, les horaires
  - Les SSID des wifi à proximité
  - Les ID des device Bluetooth à proximité (et leur nom avec SDP, service discovery protocol)
  - autre ?

# Et bien d'autres APIs intéressantes ...

- Texttospeech
- SpeechRecognition
- Web Service REST / SOAP
- UPnP Device

. . .

Start ves

# Vos projets

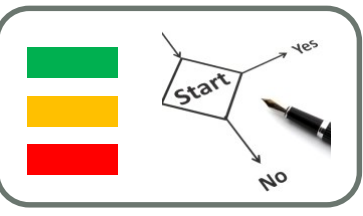

- Choisissez et testez l'API qui sera nécessaire à votre projet :
- Pour la collecte de données
- Pour un minimum d'interactions avec l'utilisateur
- Tout en gérant la consommation d'une application qui devrait être permanente (du moins exécutée sur de longue période)
- Quelques infos sur : <u>http://www.codeproject.com/Articles/28886/Windows-Mobile-Power-Management</u>
- Un projet intéressant sur : <u>http://www.microsoft.com/en-us/download/details.aspx?id=19400</u>
- Manage Lifecycle and State of App : <u>http://msdn.microsoft.com/en-us/library/windows/apps/hh986968.aspx</u>
- Windows Phone 8 Battery API : <u>http://mobile.dzone.com/articles/windows-phone-8-battery-api</u>